**卢斌** 2008-04-11 发表

## H3C ME5000 NAT穿越功能的配置

## 一、 组网需求

实现ME5000穿越NAT的相关配置,该情况适合于ME5000处于不具备ALG功能的NAT 设备后。

## 二、 组网图

组网如下图所示,熟悉配置终端和ME5000服务器穿越NAT。

| ]]http://192.165.6.10 - T3C \$\$\$5000 这樣体徵的 | 著 管理学会——毕为论an性本有部分词 — Microsoft Internet Suplemer.         |            |
|----------------------------------------------|------------------------------------------------------------|------------|
| HIC MES                                      | 000                                                        |            |
|                                              | 2.425 10                                                   |            |
| 合议管理                                         | REDGEL PUTCH ACOUNT BALKA                                  |            |
| 終續管理 👆 NAT说道                                 |                                                            | <b>混</b> 符 |
| 相通管理                                         | 倉用NAT: ③ 底用 ○ 禁用                                           |            |
| мсожа                                        | NAT7988P9802: 123.2.10<br>Converte 62007 化终争三通信技术有限公司,新提供有 |            |
| 联机备份                                         |                                                            |            |
| 用戶管理                                         |                                                            |            |
| #3(#3"<br>设备信息                               |                                                            |            |
| 通出系统                                         |                                                            |            |
| 用户名 xboa 登井(5-1921650.10<br>(1) 元9           | 16019198 2007-11-19 22 48<br>@ Закони                      |            |
| 设备名称                                         | IP地址                                                       |            |
| 内网MG终端                                       | 192.168.0.2 255.255.255.0 192.168.0.1                      |            |
| 外网MG终端                                       | 12.1.2.2 255.255.255.0 12.1.2.1                            |            |
| ME5000内网口LAN2                                | 192.168.0.10 255.255.255.0 192.168.0.1                     |            |
| ME5000外网口LAN1                                | 10.1.2.10 255.255.255.0 10.1.2.1                           |            |
| NAT设备连接私网网口E0/0                              | 10.1.2.1 255.255.255.0                                     |            |
| NAT设备连接公网网口E0/1                              | 12.1.2.1 255.255.255.0                                     |            |
| 一定要将ME5000的LAN1连接                            | 到外网的NAT设备,因为NAT只有通过LAN1才能实                                 | :现。        |
| 三、 配置步骤:                                     |                                                            |            |
| 步骤一:配置终端IP地址,具                               | 本配置方法略。                                                    |            |
| 步骤二:配置NAT服务器:                                |                                                            |            |
| 我们以AR28-31路由器作为NA                            | T服务器。                                                      |            |
| System //讲入系统视图                              |                                                            |            |
| Undo nat alg h323 //将AI                      | GNAT穿越禁田                                                   |            |
| Nat static 10 1 2 10 12 1 2 10               | //设置全局的一对一静态NAT穿越                                          |            |
| Interface e0/0                               |                                                            |            |
| In address 10 1 2 1 24 //i                   | B晋内网接口IP                                                   |            |
| Nat outbound static //在E                     |                                                            |            |
|                                              |                                                            |            |
| Interface e0/1                               |                                                            |            |
| In address 12 1 2 1 24 //2                   | S署公网控口IP                                                   |            |
| Nat outbound statio                          |                                                            |            |
|                                              |                                                            |            |
| Quit<br>Sava 川伊方沿里                           |                                                            |            |
|                                              |                                                            | 00+#       |
| 注息: 定省使用MCU的NAT切                             | 能与INAI服务器定省后用ALG功能相大。因为H.3                                 | ∠ऽ刑        |

议在OSI模型的应用层承载交互时需要的IP地址和端口号,如果NAT服务器没有启用A LG功能,那么NAT网关只会修改网络层的IP地址和端口号,而应用层的IP地址仍然是 私网的,这样会导致建立连接失败。 步骤三:配置ME5000 MCU

我们使用ME5000的LAN4口(默认10.10.10)进行登陆,之后将LAN1口的IP更改为"IP: 10.1.2.10 MASK:255.255.255.255.0 GW:10.1.2.1". LAN2口的IP更改为"IP:192.168.0.10

MASK:255.255.255.0 GW:192.168.0.1".点保存,之后重新启动.

在ME5000启动完全之后,使用LAN2口登陆到MCU,添加内网和公网两个终端.并创建一个包含这两个终端的会议。之后在LAN1上添加10.0.0.0/255.0.0.0, LAN2上添加192.0 .0.0/255.0.0.0的网段路由。

接下来设置NAT,在设置NAT之前,我们需要保证ME5000处于没有会议的空闲状态,而且将GK禁用.从登陆页面点击【MCU设置】->【网守设置】,点击禁用.之后点"保存"之后点击【NAT设置】,进入NAT设置页面:

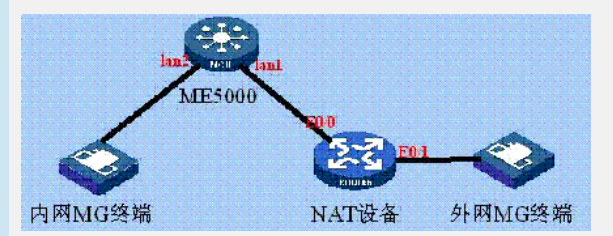

在启用NAT后面选择"启用",之后在"NAT外部IP地址"输入"12.1.2.10",点击保存。该地址对应NAT设备里"Nat static"项的公网IP以及公网终端配置好的GK服务器,因为该地址为NAT后ME5000在公网的地址。

之后在前面进入的网守选项中启用内置GK,之后保存。

此时就完成了所有的配置.之后召集会议,就可以看到两个终端都被呼叫入会。挂断公 网的终端,然后用公网的终端呼叫ME5000的会议号,终端正常入会。

## 四、 配置关键点:

- 1、MCU只支持1:1的静态映射;
- 2、如果使用双网口,需要分别的对应的网口下添加网段或主机路由;
- 3、外网终端注册GK需要填写ME5000映射后的外网地址;
- 4、ME5000的NAT功能是否能用需要相关的License Key。